# Cámara Solar K55

## Guía de instalación rápida

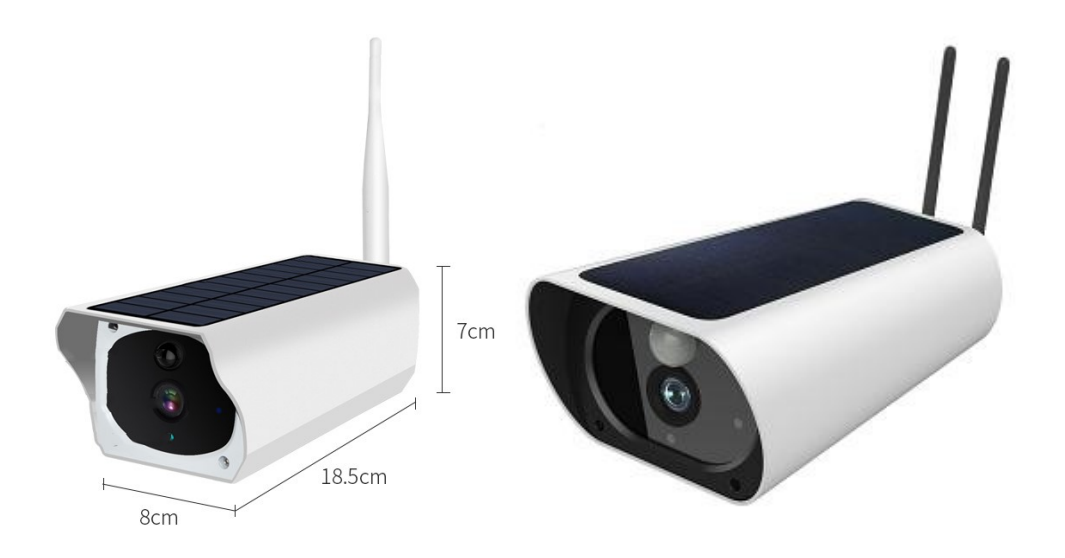

## 1. Conexión de la cámara IP

1.1 Por favor, abra la tapa negra tal como se muestra en la imagen, retire los tornillos para abrirla. Dentro encontrará la conexión de la batería, el conector de alimentación, slot de tarjeta SD, el botón de encendido y apagado y el botón de reset.

1.2 Instale dos baterías tipo 18650, o conecte la cámara con el conector de alimentación 5V/1A. Pulse el botón de encendido/apagado durante 1 segundo y la cámara comenzará a funcionar.

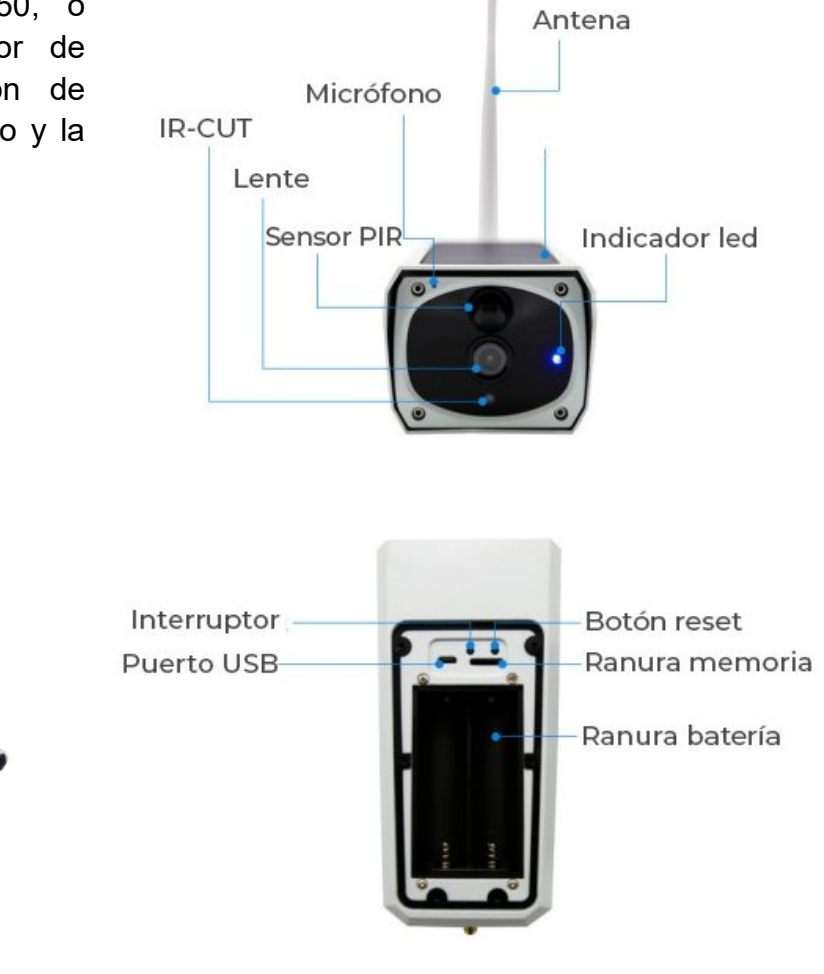

## 2. Descarga la App y configuración WiFi

#### 2.1, Descarga la APP

A: Escanea el código QR que corresponde con tu teléfono móvil para descargar la APP

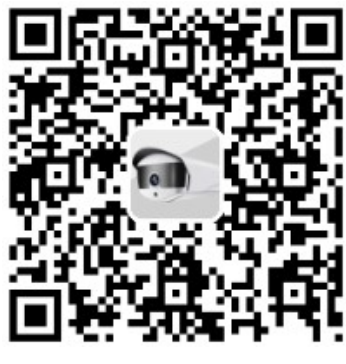

Android

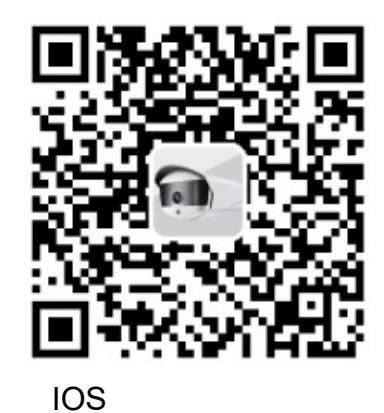

Nota: Si el código QR no funciona, puede buscar "SAP HD" en Google Play (para dispositivos Android) o en la App Store (para dispositivos IOS) para descargarla.

#### 2.2 Configuración WiFi

Notas: Las redes WiFi de 2.4GHz son incompatibles con las redes WiFi de 5GHz. Si tu Router soporta ambas bandas, por favor, **apaga la banda de 5GHz**, al menos durante la configuración actual. Activa WPA2-PSK(AES)/WPA-PSK(AES) para seguridad.

#### 2.2.1 Abre la app

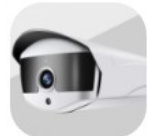

**2.2.2** Pulsa en el símbolo "+" para añadir un nuevo dispositivo, y selecciona *"Not network state"* y a continuación en *"Wi-Fi configuration"*. Recuerda que el móvil debe estar conectado a la red WiFi.

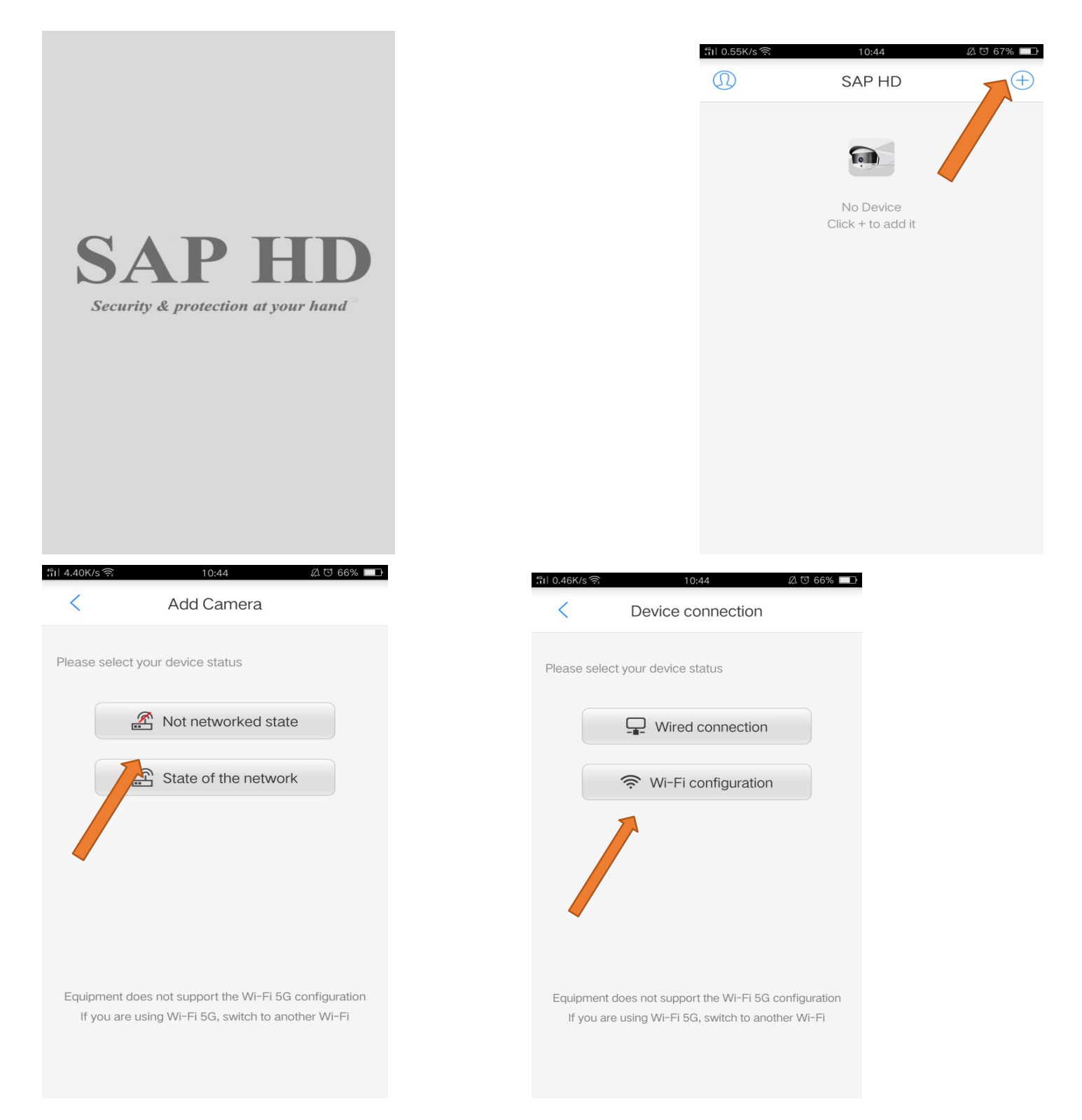

**2.2.3** Resetee la cámara y asegúrese de que el dispositivo se haya reiniciado escuchando "Reset to factory setting, wait for the configuration" (Reset a la configuración de fábrica, esperando por configuración) haga clic en el botón, introduzca la contraseña de su red WiFi, y haga clic en el botón "Next" para continuar.

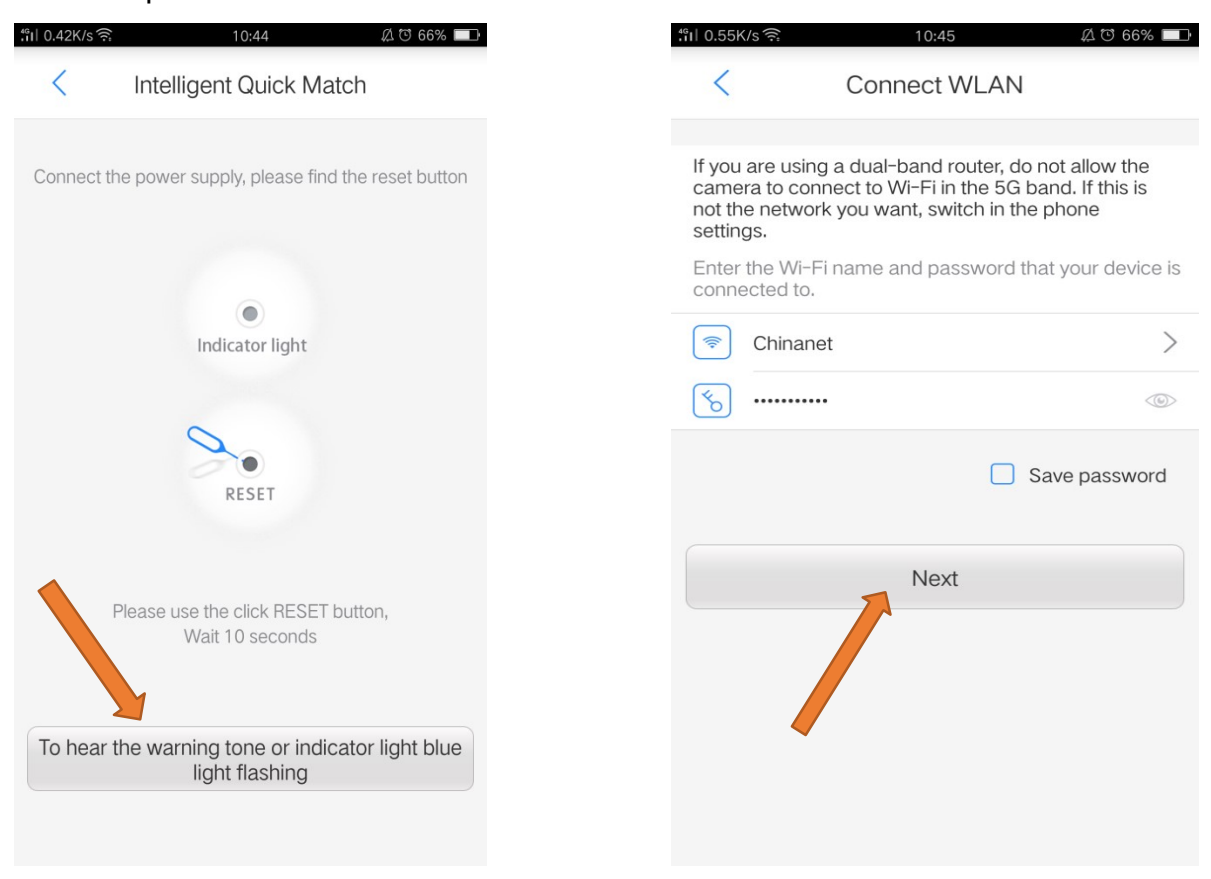

**2.2.4** Suba el volumen del móvil y acércate al dispositivo. Pulsa en para iniciar la configuración.

| ‼il 3.97K/s 🤶 | 10:45 🖉 ७ 66% 💻                    | €<br>191 51.5K/s | s 🤶 10:47 🖉 © 66% I                 |  |  |  |
|---------------|------------------------------------|------------------|-------------------------------------|--|--|--|
| <             | Connecting                         | <                | Connecting                          |  |  |  |
|               |                                    |                  | _                                   |  |  |  |
| Click 🕑       | send sonic                         | Click            | Send sonic                          |  |  |  |
|               | WLAN:Chinanet                      |                  | WLAN:Chinanet                       |  |  |  |
|               | ssword:w123456789w                 |                  | Password:w123456789w                |  |  |  |
|               |                                    |                  | ((( ( )))                           |  |  |  |
| No            | of hear the voice Connect Success? |                  | 2%                                  |  |  |  |
|               |                                    |                  | Not hear the voice Connect Success? |  |  |  |
|               | Retry Again                        |                  | Retry Again                         |  |  |  |
|               | Try AP Mode                        |                  | Try AP Mode                         |  |  |  |
|               |                                    |                  |                                     |  |  |  |

**2.2.5** La información de UID del dispositivo, nombre y contraseña se mostrarán al finalizar la configuración. Haga clic en el botón "Finish" para aceptar la configuración. Haga clic en el botón de Video y a continuación en el botón "Live View" para ver video en tiempo real.

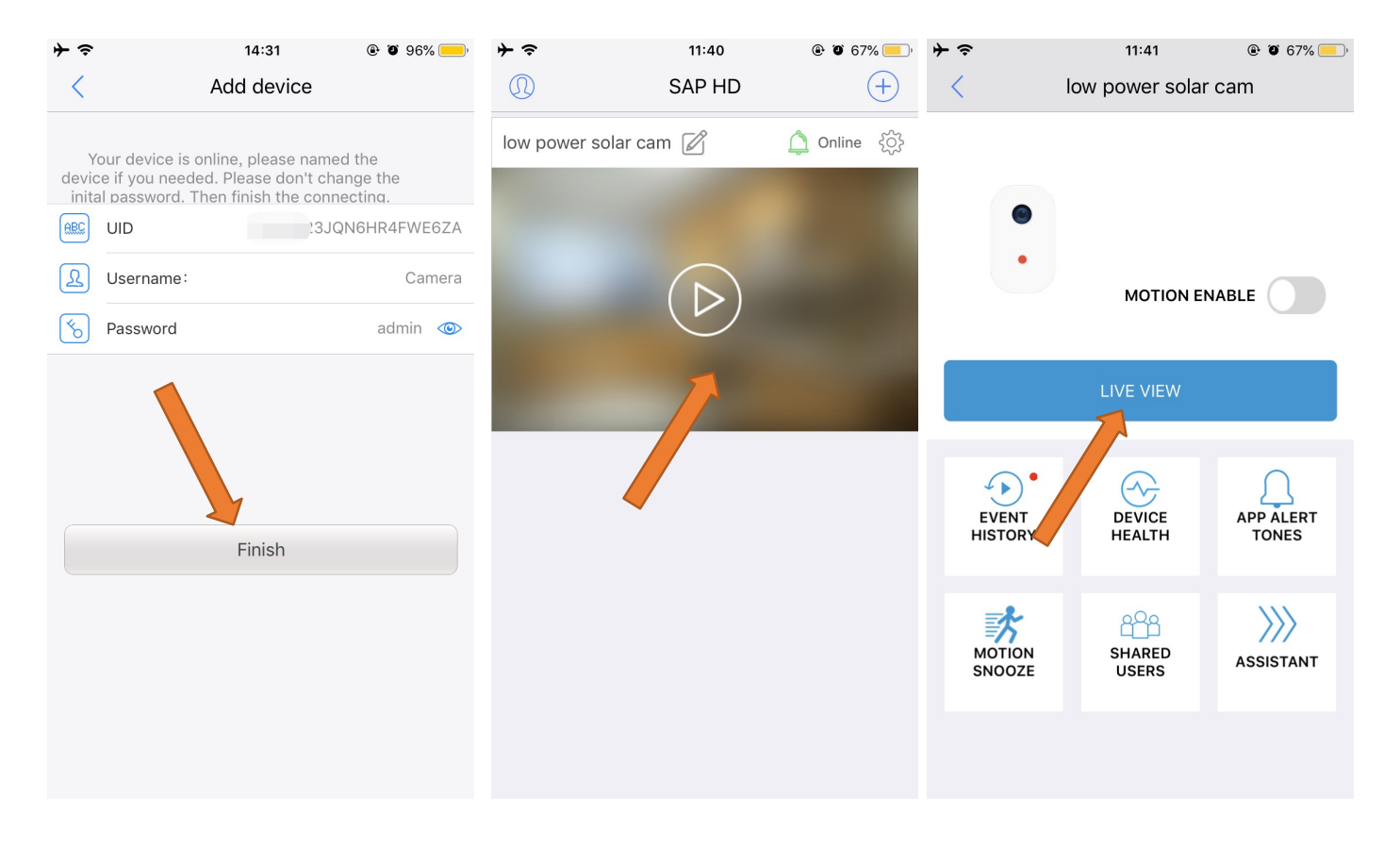

⚠️ Nota: La contraseña por defecto de la cámara es "admin". Por seguridad, le recomendamos cambiar la contraseña una vez finalizada la configuración.

## 3. Grabación y Configuración de Alarma

#### 3.1 Inserte una tarjeta SD antes de encender la cámara

Pulse en 😳 para acceder a la configuración del tipo de grabación (puede elegir entre Grabación

Continua o Grabación de Alarma) y Tiempo de Grabación. Haga clic en Video y abra MOTION ALERTS (alertas de movimiento), asegúrese de que en MOTION SNOOZE selecciona Motion Alerts Mode.

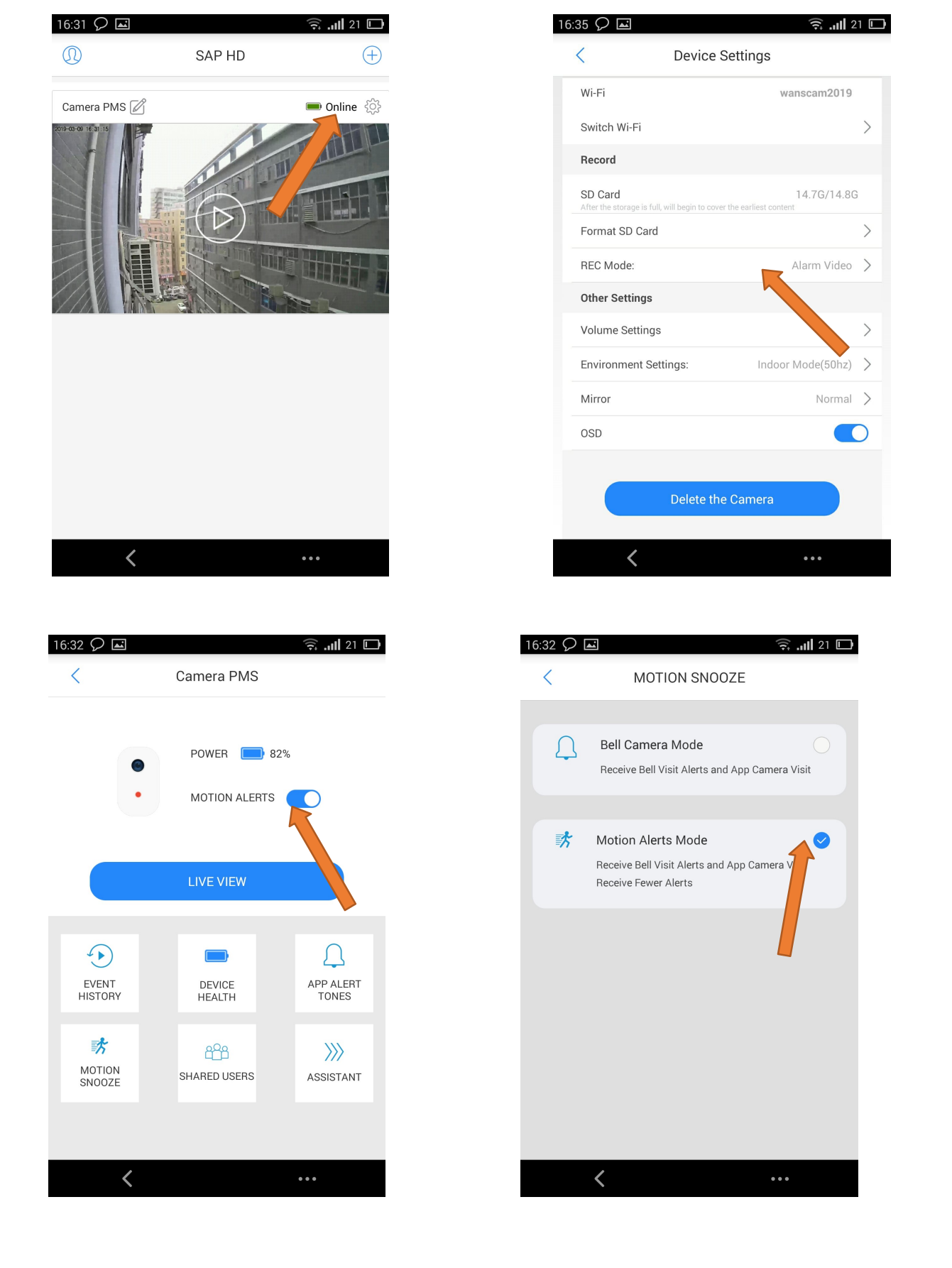

#### 3.2 Seleccione el video de alarma desde el TimeLine.

La zona en color rojo corresponde a los videos de alarma. Mueva el timeline hasta la zona en color rojo para visualizar el video grabado.

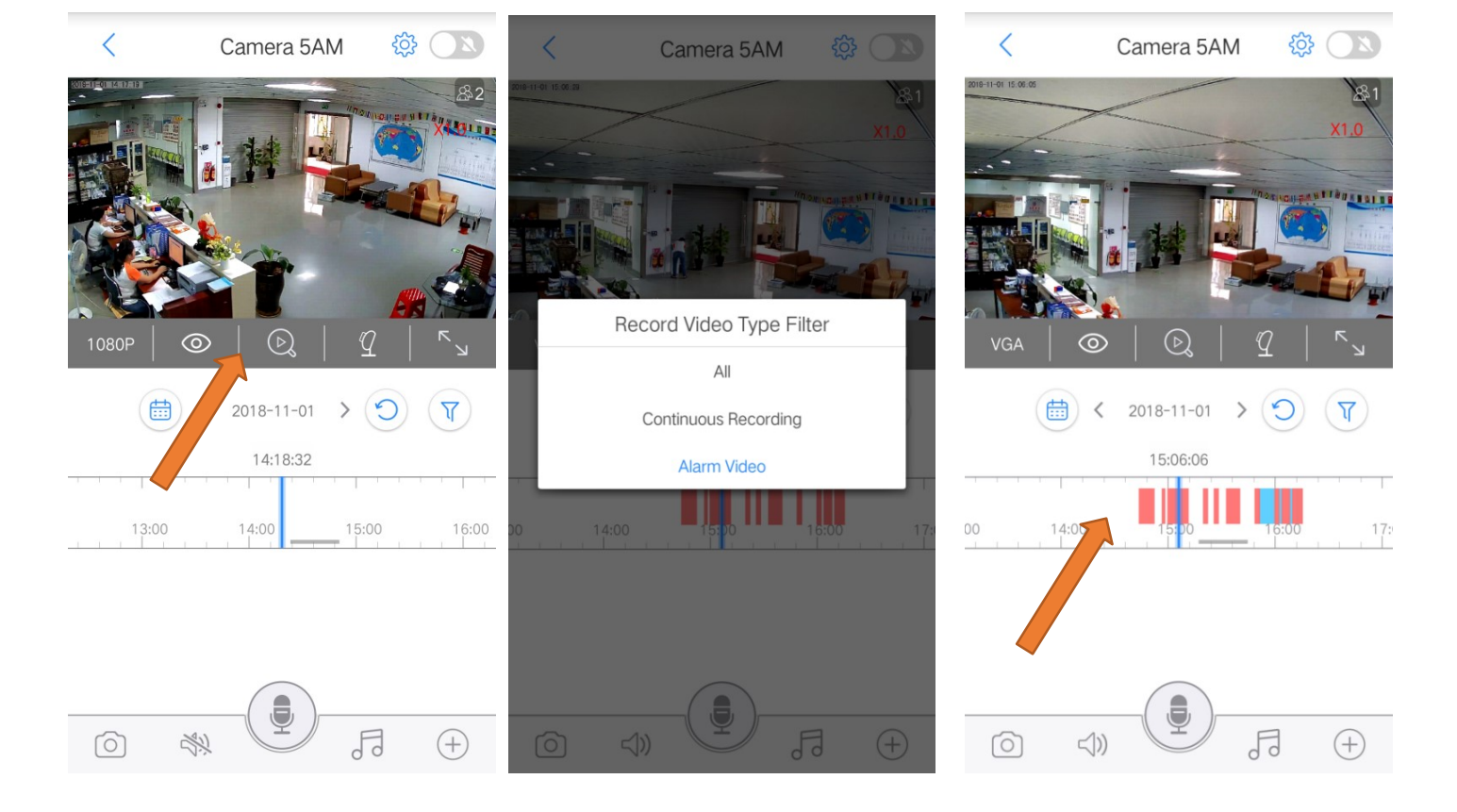

## 4, Preguntas Frecuentes

#### 4.1, Acerca de la tarjeta de memoria (Micro SD)

Esta cámara no incluye una tarjeta Micro SD, vd. debe comprar una si lo desea. Esta cámara soporta tarjetas Micro SD de los principales fabricantes. Recomendamos usar una tarjeta Micro SD de alta velocidad fabricada por SanDisk o Kingston. Por favor, realice un formateo a la tarjeta tras insertarla en la cámara y antes de comenzar a usarla.

#### 4.2 Cómo formatear una tarjeta Micro SD

1 Inserte la tarjeta Micro SD en su slot dentro de la cámara.

2 Ejecute la app "SAP HD", y busque las opciones de configuración.

3 Haga clic en "Format SD card" y acepte. El tiempo necesario dependerá del tamaño de la tarjeta de memoria a formatear, por favor, espere a que termine.

(En caso de mostrar que la capacidad de la tarjeta es de 0GB, por favor, proceda a formatear la tarjeta de forma manual. Vea las siguientes imágenes 1 y 2).

#### 4.3 Cómo cambiar la contraseña de la cámara

Ejecute la app "SAP HD", y busque las opciones de configuración. Haga clic en "Change Camera Password". Deberá introducir la contraseña actual y la nueva. Al finalizar, haga clic en "Ok" para guardar la configuración.

(Si olvida la contraseña, puede resetear la cámara pulsando el botón de reset durante 5 segundos. Tras realizar el reset, la clave volverá a la configurada por defecto de fábrica "admin". Vea las siguientes imágenes 1 y 3).

| <b>"III</b> 20.9K/s 🤶 … | • 14:44 | 位で 77% 🔲 1                                     | 4:10                                                    | 🤶  21 🗖                               | 14:11              | 🤶   21 🗖                       |
|-------------------------|---------|------------------------------------------------|---------------------------------------------------------|---------------------------------------|--------------------|--------------------------------|
|                         | SAP HD  | $\oplus$                                       | < Camera                                                | Settings                              | < Ca               | mera Settings                  |
| Camera 5AM              | n R     | ි <del>Ord</del> ine දිරිදි                    | Record                                                  |                                       | Name:              | K21 >                          |
| 2018-11-01 14:43:1      | 3       |                                                | SD Card<br>After the storage is full, will begin to cov | 6.1G/14.8G<br>er the earliest content | Device Detail      | >                              |
| 1-                      |         |                                                | Format SD Card                                          | >                                     | Change Camera Pass | word >                         |
|                         |         | ANNESS AND AND AND AND AND AND AND AND AND AND | _C Mode:                                                | Alarm Video >                         | Time               | (UTC +08:00) Beijing, Chongo 💙 |
|                         |         |                                                | Alarm Settings                                          |                                       | P                  |                                |
|                         |         |                                                | Alert Zone Settings                                     |                                       | TETWORK            |                                |
|                         |         |                                                | Motion Enable                                           |                                       | Wi-Fi              | Chinanet                       |
|                         |         |                                                | Motion Detection Settings                               | High >                                | Switch Wi-Fi       | >                              |
|                         |         |                                                | Alert Settings                                          | Mute >                                | Record             |                                |
|                         |         |                                                | Notifications Settings                                  | >                                     | SD Card            | 6.1G/14.8G                     |
|                         |         |                                                | Other Settings                                          |                                       | Format SD Card     | >                              |
|                         |         |                                                | Volume Settings                                         | >                                     | REC Mode:          | Alarm Video >                  |
|                         |         |                                                | Environment Settings:                                   | Indoor Mode(50hz) >                   | Alarm Settings     |                                |
|                         |         |                                                | Mirro                                                   | Mirror and Elin                       | ,                  |                                |
|                         |         |                                                | ζ                                                       | • • •                                 | <                  | • • •                          |
| imagen 1                |         | imagen 2                                       |                                                         | imagen 3                              |                    |                                |

#### 4.4 Cómo compartir tu cámara con tus familiares

Entra en la página LIVE VIEW (video en directo) y busca el botón SHARED USERS (usuarios compartidos), introduce el nombre de otro usuario, haz clic en OK y se mostrará un código QR. Este código QR debe ser escaneado desde la APPde tu familiar para añadir la cámara a su APP.

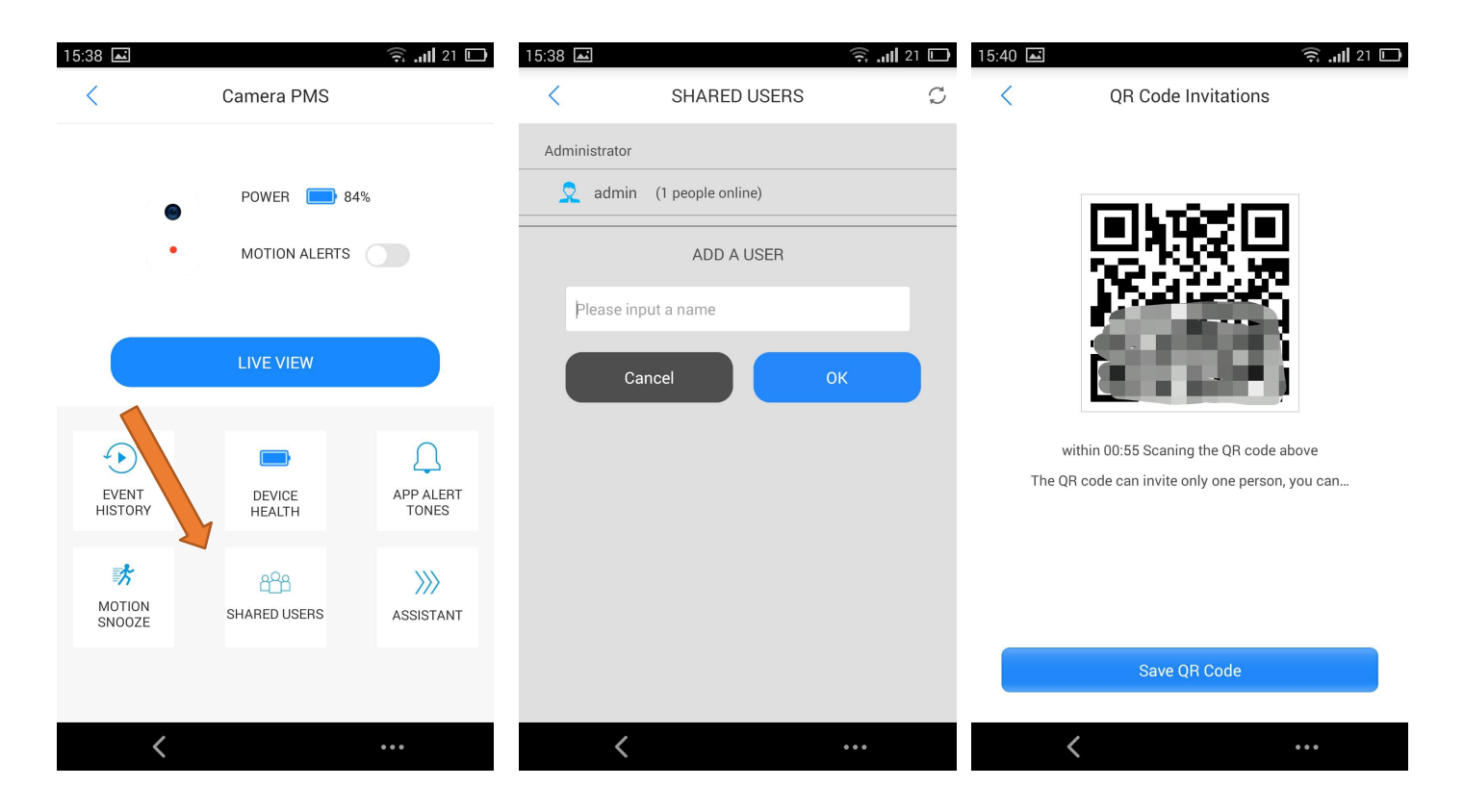

#### 4.5 Cómo descargar videos de la cámara al móvil

Mientras vemos video, podemos pulsar el botón 💮 para hacer iniciar una grabación, pulsa de nuevo y el video grabado será almacenado en el teléfono móvil.

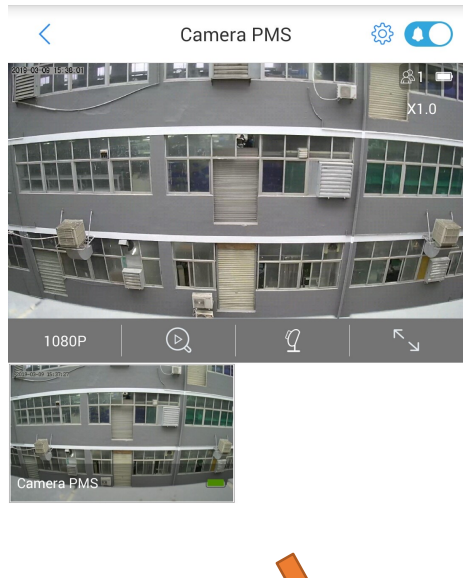

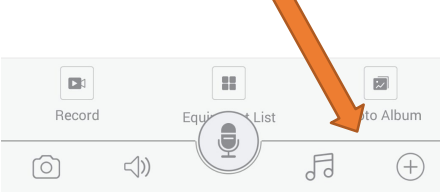